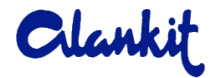

#### ALANKIT LIMITED

## Registered Office: 205-208, Anarkali Complex, Jhandewalan Extension, New Delhi-110055 E-mail ID: investor@alankit.com; Tel No.: 011-42541234 CIN: L74900DL1989PLC036860

#### NOTICE IS HEREBY GIVEN THAT THE 34<sup>TH</sup> ANNUAL GENERAL MEETING OF THE MEMBERS OF ALANKIT LIMITED WILL BE HELD ON TUESDAY, 26<sup>TH</sup> DAY OF SEPTEMBER, 2023 AT 11:00 A.M. THROUGH VIDEO CONFERENCING/OTHER AUDIO VISUAL MEANS ("VC/OAVM") TO TRANSACT FOLLOWING BUSINESS:

#### **ORDINARY BUSINESS:**

- 1. To consider and adopt the Audited Standalone Financial Statements of the Company for the Financial Year ended 31<sup>st</sup> March, 2023, together with the Reports of the Directors and Auditors thereon.
- 2. To consider and adopt the Audited Consolidated Financial Statements of the Company for the Financial Year ended 31<sup>st</sup> March, 2023, together with the Reports of the Auditors thereon.
- 3. To appoint a Director in place of Mrs. Meera Lal (DIN: 08689247), who retires by rotation and being eligible, offers herself for re-appointment.
- 4. To appoint M/s. Kanodia Sanyal & Associates, Chartered Accountants, as the Statutory Auditors of the Company to fill the Casual Vacancy.

To consider and if thought fit, to pass with or without modification(s), the following resolution as an **Ordinary Resolution**:

**"RESOLVED THAT** pursuant to provision of Section 139, 177 and other applicable provisions, if any, of the Companies Act, 2013 read with the relevant rules made thereunder, Regulation 18 read with Part C of the Schedule II of the SEBI (Listing Obligations and Disclosure Requirements) Regulations, 2015, **M/s. Kanodia Sanyal & Associates, Chartered Accountants (FRN: 08396N)**, be and are hereby appointed as the Statutory Auditors of the Company to fill in the casual vacancy caused due to the resignation of M/s. Nemani Garg Agarwal & Co., and to hold the office till the conclusion of 34<sup>th</sup> Annual General Meeting at the remuneration to be decided by the Board of Directors or the Audit Committee of the Board in consultation with them.

**RESOLVED FURTHER THAT** the Board of Directors of the Company be and is hereby authorized to do all acts, deeds and things and take all such steps as may be necessary, proper and expedient to give effect to this Resolution."

# 5. To re-appoint M/S. Kanodia Sanyal & Associates, Chartered Accountants, Statutory Auditors of the Company and to fix their remuneration.

To consider and if thought fit, to pass the following resolution as an Ordinary Resolution:

**"RESOLVED THAT** pursuant to the provisions of Section 139 and other applicable provisions, if any, of the Companies Act, 2013 and the Rules made thereunder [including any statutory modification(s) or re-enactment(s) thereof, for the time being in force], **M/s. Kanodia Sanyal & Associates, Chartered Accountants, (FRN: 08396N)** be and are hereby re-appointed as the Statutory Auditors of the Company, for a term of 5 consecutive years to hold office from the conclusion of 34<sup>th</sup> (Thirty-Fourth) Annual General Meeting (AGM) till the conclusion of 39<sup>th</sup> (Thirty-

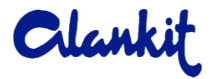

Ninth) AGM of the Company on such remuneration as may be mutually agreed between the Board of Directors or the Audit Committee of the Board of the Company and the Auditors.

**RESOLVED FURTHER THAT** the Board of Directors of the Company be and is hereby authorized to do all acts, deeds and things and take all such steps as may be necessary, proper and expedient to give effect to this Resolution."

### **SPECIAL BUSINESS:**

#### 6. To approve the Related Party Transactions of the Company.

To consider and if thought fit, to pass the following resolution as an Ordinary Resolution:

**"RESOLVED THAT** pursuant to provisions of Section 188 and other applicable provisions, if any, of the Companies Act, 2013 and the Rules made thereunder [including any statutory modification(s) or re-enactment(s) thereof, for the time being in force] and pursuant to provisions of Regulation 23 of the SEBI (Listing Obligations and Disclosure Requirements) Regulations, 2015, consent of the members of the Company be and is hereby accorded for entering into the following proposed Related Party Transactions with respect to rendering of goods/services or vice versa by Alankit Limited with effect from 01.10.2023, up to maximum total value of all company's transactions as appended in table below:

| Sl. | Name of the Related Party          | Relationship          | Maximum total Value of   |
|-----|------------------------------------|-----------------------|--------------------------|
| No. |                                    |                       | all company's            |
|     |                                    |                       | transactions with effect |
|     |                                    |                       | from 01.10.2023 till     |
|     |                                    |                       | 30.09.2024               |
| 1.  | Alankit Assignments Limited        | Group Company         | Rs. 500 Crores           |
| 2.  | Alankit Finsec Limited             | Group Company         |                          |
| 3.  | Pratishtha Images Private Limited  | Group Company         |                          |
| 4.  | Swift Impex Private Limited        | Group Company         |                          |
| 5.  | Alankit Imaginations Limited       | Wholly Owned          |                          |
|     |                                    | Subsidiary Company    |                          |
| 6.  | Alankit Brands Private Limited     | Group Company         |                          |
| 7.  | Alankit Associates Private Limited | Group Company         |                          |
| 8.  | Alankit IFSC Limited               | Group Company         |                          |
| 9.  | Alankit Insurance Brokers Limited  | Wholly Owned          |                          |
|     |                                    | Subsidiary Company    |                          |
| 10. | Alankit Insurance TPA Limited      | Group Company         |                          |
| 11. | Alankit Global Resources DMCC      | Group Company         |                          |
| 12. | Alankit Management Consultancy     | Sole Proprietorship   |                          |
| 13. | Alankit Forex India Limited        | Wholly Owned          |                          |
|     |                                    | Subsidiary Company    |                          |
| 14. | Alankit Technologies Limited       | Wholly Owned          |                          |
|     |                                    | Subsidiary Company    |                          |
| 15. | Verasys Technologies Private       | Subsidiary Company    |                          |
|     | Limited                            |                       |                          |
| 16. | Kuber Recycle Projects Private     | Group Company         |                          |
|     | Limited                            |                       |                          |
| 17. | Alankit Wealth Management          | Group Company         |                          |
|     | Private Limited                    |                       |                          |
| 18. | Garnet Veneer and Decors Limited   | Company having        |                          |
|     |                                    | significant influence |                          |

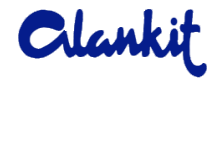

| 19. | Pack Plast India Pvt Ltd | Director having      |  |
|-----|--------------------------|----------------------|--|
|     |                          | Significant Interest |  |

**RESOLVED FURTHER THAT** the Board of Directors and/or Management Committee of the Board of Directors be and is hereby authorized to approve any transaction to be entered into with the aforesaid related entities either singly/taken together within the prescribed limit, i.e., upto Rs. 500 Crores (Rupees Five Hundred Crores).

**RESOLVED FURTHER THAT** the Board of Directors of the Company be and is hereby authorized to do all acts, deeds and things and take all such steps as may be necessary, proper and expedient to give effect to this Resolution."

### BY ORDER OF THE BOARD OF DIRECTORS FOR ALANKIT LIMITED

DATE: 11<sup>TH</sup> AUGUST, 2023 PLACE: NEW DELHI

#### NOTES:

- 1. In view of the massive outbreak of the COVID-19 pandemic, social distancing is a norm to be followed and pursuant to the General Circular Nos. 14/2020, 17/2020, 20/2020, 02/2021, 19/2021, 21/2021, 2/2022 and 10/2022 dated April 8, 2020, April 13, 2020, May 5, 2020, January 13, 2021, December 8, 2021, December 14, 2021, May 5, 2022 and December 28, 2022, respectively, issued by the Ministry of Corporate Affairs and all other relevant circulars issued from time to time, physical attendance of the Members to the EGM/AGM venue is not required and general meeting be held through video conferencing (VC) or other audio visual means (OAVM). Hence, Members can attend and participate in the ensuing EGM/AGM through VC/OAVM.
- 2. Pursuant to the Circular No. 14/2020 dated April 08, 2020, issued by the Ministry of Corporate Affairs, the facility to appoint proxy to attend and cast vote for the members is not available for this 34<sup>th</sup> Annual General Meeting. However, the Body Corporates are entitled to appoint authorised representatives to attend the 34<sup>th</sup> AGM through VC/OAVM and participate there at and cast their votes through e-voting.
- 3. The Members can join the 34<sup>th</sup> AGM in the VC/OAVM mode 15 minutes before and after the scheduled time of the commencement of the Meeting by following the procedure mentioned in the Notice. The facility of participation at the 34<sup>th</sup> AGM through VC/OAVM will be made available for 1000 members on first come first served basis. This will not include large Shareholders (Shareholders holding 2% or more shareholding), Promoters, Institutional Investors, Directors, Key Managerial Personnel, the Chairpersons of the Audit Committee, Nomination and Remuneration Committee and Stakeholders Relationship Committee, Auditors etc. who are allowed to attend the EGM/AGM without restriction on account of first come first served basis.
- 4. The attendance of the Members attending the 34<sup>th</sup> AGM through VC/OAVM will be counted for the purpose of reckoning the quorum under Section 103 of the Companies Act, 2013.

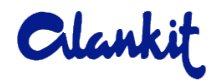

- 5. Pursuant to the provisions of Section 108 of the Companies Act, 2013 read with Rule 20 of the Companies (Management and Administration) Rules, 2014 (as amended) and Regulation 44 of SEBI (Listing Obligations & Disclosure Requirements) Regulations 2015 (as amended), and the Circulars issued by the Ministry of Corporate Affairs dated April 08, 2020, April 13, 2020 and May 05, 2020 the Company is providing facility of remote e-Voting to its Members in respect of the business to be transacted at the 34<sup>th</sup> AGM. For this purpose, the Company has entered into an agreement with National Securities Depository Limited (NSDL) for facilitating voting through electronic means, as the authorized agency. The facility of casting votes by a member using remote e-Voting system as well as venue voting on the date of the 34<sup>th</sup> AGM will be provided by NSDL.
- 6. In line with the Ministry of Corporate Affairs (MCA) Circular No. 17/2020 dated April 13, 2020, the Notice calling the EGM/AGM has been uploaded on the website of the Company at www.alankit.in. The Notice can also be accessed from the websites of the Stock Exchanges i.e. BSE Limited and National Stock Exchange of India Limited at www.bseindia.com and www.nseindia.com respectively and the EGM/AGM Notice is also available on the website of NSDL (agency for providing the Remote e-Voting facility) i.e. www.evoting.nsdl.com.
- 34th AGM has been convened through VC/OAVM in compliance with applicable provisions of the Companies Act, 2013 read with MCA Circular No. 14/2020 dated April 08, 2020 and MCA Circular No. 17/2020 dated April 13, 2020, MCA Circular No. 20/2020 dated May 05, 2020 and MCA Circular No. 2/2021 dated January 13, 2021, Circular No. 20/2021 dated December 08, 2021, Circular No. 21/2021 dated December 14, 2021 and Circular No. 02/2022 dated May 05, 2022 issued by Ministry of Corporate Affairs ("MCA").

# THE INSTRUCTIONS FOR MEMBERS FOR REMOTE E-VOTING AND JOINING GENERAL MEETING ARE AS UNDER:-

The remote e-voting period begins on 23<sup>rd</sup> September, 2023 at 09:00 A.M. and ends on 25<sup>th</sup> September, 2023 at 05:00 P.M. The remote e-voting module shall be disabled by NSDL for voting thereafter. The Members, whose names appear in the Register of Members / Beneficial Owners as on the record date (cut-off date) i.e. 20<sup>th</sup> September, 2023, may cast their vote electronically. The voting right of shareholders shall be in proportion to their share in the paid-up equity share capital of the Company as on the cut-off date, being 20<sup>th</sup> September, 2023.

## How do I vote electronically using NSDL e-Voting system?

The way to vote electronically on NSDL e-Voting system consists of "Two Steps" which are mentioned below:

#### Step 1: Access to NSDL e-Voting system

<u>A) Login method for e-Voting and joining virtual meeting for Individual shareholders holding</u> securities in demat mode

In terms of SEBI circular dated December 9, 2020 on e-Voting facility provided by Listed Companies. Individual shareholders holding securities in demat mode are allowed to vote through their demat account maintained with Depositories and Depository Participants. Shareholders are advised to update their mobile number and email Id in their demat accounts in order to access e-Voting facility. Login method for Individual shareholders holding securities in demat mode is given below:

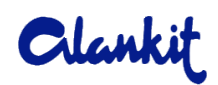

| Type of shareholders                                                   | Login Method                                                                                                    |
|------------------------------------------------------------------------|----------------------------------------------------------------------------------------------------|
| Type of shareholders<br>holding securities in demat<br>mode with NSDL. | <ul> <li>Login Method</li> <li>1. Existing IDeAS user can visit the e-Services website of NSDL Viz. https://eservices.nsdl.com either on a Personal Computer or on a mobile. On the e-Services home page click on the "Beneficial Owner" icon under "Login" which is available under 'IDeAS' section , this will prompt you to enter your existing User ID and Password. After successful authentication, you will be able to see e-Voting services under Value added services. Click on "Access to e-Voting" under e-Voting services and you will be able to see e-Voting page. Click on company name or e-Voting service provider i.e. NSDL and you will be re-directed to e-Voting website of NSDL for casting your vote during the remote e-Voting period or joining virtual meeting &amp; voting during the meeting.</li> <li>2. If you are not registered for IDeAS e-Services, option to register is available at https://eservices.nsdl.com/SecureWeb/IdeasDirectReg.jsp</li> <li>3. Visit the e-Voting website of NSDL. Open web browser by typing the following URL: https://www.evoting.nsdl.com/ either on a Personal Computer or on a mobile. Once the home page of e-Voting system is launched, click on the icon "Login" which is available under 'Shareholder/Member' section. A new screen will open. You will have to enter your User ID (i.e. your sixteen digit demat account number hold with NSDL), Password/OTP and a Verification Code as shown on the screen. After successful authentication, you will be redirected to NSDL bopository site wherein you can see e-Voting page. Click on company name or e-Voting service provider i.e. NSDL and you will be redirected to e-Voting website of NSDL for casting your vote during the remote e-Voting period or joining virtual meeting &amp; voting during the meeting.</li> <li>4. Shareholders/Members can also download NSDL Mobile App "NSDL Speede" facility by scanning the QR code mentioned below for seamless voting experience.</li> </ul> |
|                                                                        |                                                                                                    |

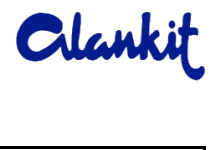

| Individual Shareholders      | 1.  | Users who have opted for CDSL Easi / Easiest facility, can login      |
|------------------------------|-----|-----------------------------------------------------------------------|
| holding securities in demat  |     | through their existing user id and password. Option will be           |
| mode with CDSL               |     | made available to reach e-Voting page without any further             |
|                              |     | authentication. The users to login Easi /Easiest are requested to     |
|                              |     | visit CDSL website www.cdslindia.com and click on login icon &        |
|                              |     | New System Myeasi Tab and then user your existing my easi             |
|                              |     | username & password.                                                  |
|                              | 2.  | After successful login the Easi / Easiest user will be able to see    |
|                              |     | the e-Voting option for eligible companies where the evoting is       |
|                              |     | in progress as per the information provided by company. On            |
|                              |     | clicking the evoting option, the user will be able to see e-Voting    |
|                              |     | page of the e-Voting service provider for casting your vote           |
|                              |     | during the remote e-Voting period or joining virtual meeting &        |
|                              |     | voting during the meeting. Additionally, there is also links          |
|                              |     | provided to access the system of all e-Voting Service Providers,      |
|                              |     | so that the user can visit the e-Voting service providers' website    |
|                              |     | directly.                                                             |
|                              | 3.  | If the user is not registered for Easi/Easiest, option to register is |
|                              |     | available at CDSL website <u>www.cdslindia.com</u> and click on login |
|                              |     | & New System Myeasi Tab and then click on registration option.        |
|                              | 4.  | Alternatively, the user can directly access e-Voting page by          |
|                              |     | providing Demat Account Number and PAN No. from a e-Voting            |
|                              |     | link available on <u>www.cdslindia.com</u> home page. The system      |
|                              |     | will authenticate the user by sending OTP on registered Mobile        |
|                              |     | & Email as recorded in the Demat Account. After successful            |
|                              |     | authentication, user will be able to see the e-Voting option          |
|                              |     | where the evoting is in progress and also able to directly access     |
|                              |     | the system of all e-Voting Service Providers.                         |
| Individual Shareholders      | Yo  | u can also login using the login credentials of your demat account    |
| (holding securities in demat | thr | ough vour Depository Participant registered with NSDL/CDSL            |
| mode) login through their    | for | e-Voting facility, upon logging in, you will be able to see e-Voting  |
| depository participants      | op  | tion. Click on e-Voting option, you will be redirected to             |
|                              | NS  | DL/CDSL Depository site after successful authentication.              |
|                              | wh  | erein you can see e-Voting feature. Click on company name or e-       |
|                              | Vo  | ting service provider i.e. NSDL and you will be redirected to e-      |
|                              | Vo  | ting website of NSDL for casting your vote during the remote e-       |
|                              | Vo  | ting period or joining virtual meeting & voting during the            |
|                              | me  | eting.                                                                |
|                              | 1   |                                                                       |

Important note: Members who are unable to retrieve User ID/ Password are advised to use Forget User ID and Forget Password option available at abovementioned website.

Helpdesk for Individual Shareholders holding securities in demat mode for any technical issues related to login through Depository i.e. NSDL and CDSL.

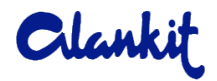

| Login type                                                               | Helpdesk details                                                                                                    |  |
|--------------------------------------------------------------------------|----------------------------------------------------------------------------------------------------|--|
| Individual Shareholders holding<br>securities in demat mode with<br>NSDL | Members facing any technical issue in login can contact<br>NSDL helpdesk by sending a request at <u>evoting@nsdl.co.in</u><br>or call at 022 - 4886 7000 and 022 - 2499 7000           |  |
| Individual Shareholders holding<br>securities in demat mode with<br>CDSL | Members facing any technical issue in login can contact<br>CDSL helpdesk by sending a request at<br><u>helpdesk.evoting@cdslindia.com</u> or contact at toll free no.<br>1800 22 55 33 |  |

B) Login Method for e-Voting and joining virtual meeting for shareholders other than Individual shareholders holding securities in demat mode and shareholders holding securities in physical mode.

## How to Log-in to NSDL e-Voting website?

- 1. Visit the e-Voting website of NSDL. Open web browser by typing the following URL: <u>https://www.evoting.nsdl.com/</u> either on a Personal Computer or on a mobile.
- 2. Once the home page of e-Voting system is launched, click on the icon "Login" which is available under 'Shareholder/Member' section.
- 3. A new screen will open. You will have to enter your User ID, your Password/OTP and a Verification Code as shown on the screen. Alternatively, if you are registered for NSDL eservices i.e. IDEAS, you can log-in at https://eservices.nsdl.com/ with your existing IDEAS login. Once you log-in to NSDL eservices after using your log-in credentials, click on e-Voting and you can proceed to Step 2 i.e. Cast your vote electronically.
- 4. Your User ID details are given below :

| Manner of holding shares i.e. Demat | Your User ID is:                          |
|-------------------------------------|-------------------------------------------|
| (NSDL or CDSL) or Physical          |                                           |
|                                     |                                           |
| a) For Members who hold shares in   | 8 Character DP ID followed by 8 Digit     |
| demat account with NSDL.            | Client ID                                 |
|                                     | For example if your DP ID is IN300*** and |
|                                     | Client ID is 12***** then your user ID is |
|                                     | IN300***12*****                           |
|                                     |                                           |
| b) For Members who hold shares in   | 16 Digit Beneficiary ID                   |
| demat account with CDSL.            |                                           |
|                                     | For example if your Beneficiary ID is     |
|                                     | 12************ then your user ID is       |
|                                     | 12*********                               |
| c) For Members holding shares in    | EVEN Number followed by Folio Number      |
| Physical Form.                      | registered with the company               |
|                                     | For example if folio number is 001*** and |
|                                     | EVEN is 101456 then user ID is            |
|                                     | 101456001***                              |

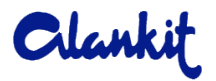

- 5. Password details for shareholders other than Individual shareholders are given below:
  - a) If you are already registered for e-Voting, then you can user your existing password to login and cast your vote.
  - b) If you are using NSDL e-Voting system for the first time, you will need to retrieve the 'initial password' which was communicated to you. Once you retrieve your 'initial password', you need to enter the 'initial password' and the system will force you to change your password.
  - c) How to retrieve your 'initial password'?
    - (i) If your email ID is registered in your demat account or with the company, your 'initial password' is communicated to you on your email ID. Trace the email sent to you from NSDL from your mailbox. Open the email and open the attachment i.e. a .pdf file. Open the .pdf file. The password to open the .pdf file is your 8 digit client ID for NSDL account, last 8 digits of client ID for CDSL account or folio number for shares held in physical form. The .pdf file contains your 'User ID' and your 'initial password'.
    - (ii) If your email ID is not registered, please follow steps mentioned below in **process for those shareholders whose email ids are not registered.**
- 6. If you are unable to retrieve or have not received the "Initial password" or have forgotten your password:
  - a) Click on "Forgot User Details/Password?" (If you are holding shares in your demat account with NSDL or CDSL) option available on www.evoting.nsdl.com.
  - b) Physical User Reset Password?" (If you are holding shares in physical mode) option available on www.evoting.nsdl.com.
  - c) If you are still unable to get the password by aforesaid two options, you can send a request at <a href="mailto:evoting@nsdl.co.in">evoting@nsdl.co.in</a> mentioning your demat account number/folio number, your PAN, your name and your registered address etc.
  - d) Members can also use the OTP (One Time Password) based login for casting the votes on the e-Voting system of NSDL.
- 7. After entering your password, tick on Agree to "Terms and Conditions" by selecting on the check box.
- 8. Now, you will have to click on "Login" button.
- 9. After you click on the "Login" button, Home page of e-Voting will open.

## Step 2: Cast your vote electronically and join General Meeting on NSDL e-Voting system.

## How to cast your vote electronically and join General Meeting on NSDL e-Voting system?

- 1. After successful login at Step 1, you will be able to see all the companies "EVEN" in which you are holding shares and whose voting cycle and General Meeting is in active status.
- 2. Select "EVEN" of company for which you wish to cast your vote during the remote e-Voting period and casting your vote during the General Meeting. For joining virtual meeting, you need to click on "VC/OAVM" link placed under "Join Meeting".
- 3. Now you are ready for e-Voting as the Voting page opens.
- 4. Cast your vote by selecting appropriate options i.e. assent or dissent, verify/modify the number of shares for which you wish to cast your vote and click on "Submit" and also "Confirm" when prompted.
- 5. Upon confirmation, the message "Vote cast successfully" will be displayed.
- 6. You can also take the printout of the votes cast by you by clicking on the print option on the confirmation page.

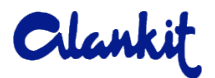

7. Once you confirm your vote on the resolution, you will not be allowed to modify your vote.

#### **General Guidelines for shareholders**

- Institutional shareholders (i.e. other than individuals, HUF, NRI etc.) are required to send scanned copy (PDF/JPG Format) of the relevant Board Resolution/ Authority letter etc. with attested specimen signature of the duly authorized signatory(ies) who are authorized to vote, to the Company by e-mail to <u>investor@alankit.com</u> with a copy marked to <u>evoting@nsdl.co.in</u>. Institutional shareholders (i.e. other than individuals, HUF, NRI etc.) can also upload their Board Resolution / Power of Attorney / Authority Letter etc. by clicking on "Upload Board Resolution / Authority Letter" displayed under "e-Voting" tab in their login.
- 2. It is strongly recommended not to share your password with any other person and take utmost care to keep your password confidential. Login to the e-voting website will be disabled upon five unsuccessful attempts to key in the correct password. In such an event, you will need to go through the "Forgot User Details/Password?" or "Physical User Reset Password?" option available on www.evoting.nsdl.com to reset the password.
- 3. In case of any queries, you may refer the Frequently Asked Questions (FAQs) for Shareholders and e-voting user manual for Shareholders available at the download section of <u>www.evoting.nsdl.com</u> or call on toll free no.: 022 4886 7000 and 022 2499 7000 or send a request to <u>evoting@nsdl.co.in</u>.

# Process for those shareholders whose email ids are not registered with the depositories for procuring user id and password and registration of e mail ids for e-voting for the resolutions set out in this notice:

- 1. In case shares are held in physical mode please provide Folio No., Name of shareholder, scanned copy of the share certificate (front and back), PAN (self-attested scanned copy of PAN card), AADHAR (self-attested scanned copy of Aadhar Card) by email to <u>investor@alankit.com</u>.
- 2. In case shares are held in demat mode, please provide DPID-CLID (16 digit DPID + CLID or 16 digit beneficiary ID), Name, client master or copy of Consolidated Account statement, PAN (self-attested scanned copy of PAN card), AADHAR (self-attested scanned copy of Aadhar Card) to <u>investor@alankit.com</u>. If you are an Individual shareholders holding securities in demat mode, you are requested to refer to the login method explained at **step 1 (A)** i.e. Login method for e-Voting and joining virtual meeting for Individual shareholders holding securities in demat mode.
- 3. Alternatively shareholder/members may send a request to <u>evoting@nsdl.co.in</u> for procuring user id and password for e-voting by providing above mentioned documents.
- 4. In terms of SEBI circular dated December 9, 2020 on e-Voting facility provided by Listed Companies, Individual shareholders holding securities in demat mode are allowed to vote through their demat account maintained with Depositories and Depository Participants. Shareholders are required to update their mobile number and email ID correctly in their demat account in order to access e-Voting facility.

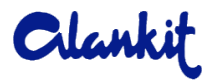

# THE INSTRUCTIONS FOR MEMBERS FOR e-VOTING ON THE DAY OF THE $34^{TH}$ AGM ARE AS UNDER:-

- 1. The procedure for e-Voting on the day of the 34<sup>th</sup> AGM is same as the instructions mentioned above for remote e-voting.
- 2. Only those Members/ shareholders, who will be present in the 34<sup>th</sup> AGM through VC/OAVM facility and have not casted their vote on the Resolutions through remote e-Voting and are otherwise not barred from doing so, shall be eligible to vote through e-Voting system in the 34<sup>th</sup> AGM.
- 3. Members who have voted through Remote e-Voting will be eligible to attend the 34<sup>th</sup> AGM. However, they will not be eligible to vote at the 34<sup>th</sup> AGM.
- 4. The details of the person who may be contacted for any grievances connected with the facility for e-Voting on the day of the 34<sup>th</sup> AGM shall be the same person mentioned for Remote e-voting.

# INSTRUCTIONS FOR MEMBERS FOR ATTENDING THE $34^{\mbox{\tiny TH}}$ AGM THROUGH VC/OAVM ARE AS UNDER:

- 1. Member will be provided with a facility to attend the 34<sup>th</sup> AGM through VC/OAVM through the NSDL e-Voting system. Members may access by following the steps mentioned above for **Access to NSDL e-Voting system**. After successful login, you can see link of "VC/OAVM" placed under "**Join meeting**" menu against company name. You are requested to click on VC/OAVM link placed under Join Meeting menu. The link for VC/OAVM will be available in Shareholder/Member login where the EVEN of Company will be displayed. Please note that the members who do not have the User ID and Password for e-Voting or have forgotten the User ID and Password may retrieve the same by following the remote e-Voting instructions mentioned in the notice to avoid last minute rush.
- 2. Members are encouraged to join the Meeting through Laptops for better experience.
- 3. Further Members will be required to allow Camera and use Internet with a good speed to avoid any disturbance during the meeting.
- 4. Please note that Participants Connecting from Mobile Devices or Tablets or through Laptop connecting via Mobile Hotspot may experience Audio/Video loss due to Fluctuation in their respective network. It is therefore recommended to use Stable Wi-Fi or LAN Connection to mitigate any kind of aforesaid glitches.
- 5. Shareholders who would like to express their views/have questions may send their questions in advance mentioning their name demat account number/folio number, email id, mobile number at <u>investor@alankit.com</u>. The same will be replied by the company suitably.
- 6. Members, who would like to ask questions during the 34<sup>th</sup> AGM with regard to the financial statements or any other matter to be placed at the 34<sup>th</sup> AGM, need to register themselves as a speaker by sending their request from their registered email address mentioning their name, DP ID and Client ID number/folio number and mobile number, to reach the Company's email address <u>investor@alankit.com</u> at least 48 hours in advance before the start of the 34<sup>th</sup> AGM i.e. by 24.09.2023 by 11:00 A.M. Those Members who have registered themselves as a speaker shall be allowed to ask questions during the 34<sup>th</sup> AGM, depending upon the availability of time.
- Pursuant to the MCA Circulars and SEBI Circular, the Notice of the 34th AGM and the Annual Report for the year 2022-23 including therein the Audited Financial Statements for year 2022-23, are being sent only by email to the Members. Therefore, those Members, whose email address is not registered with the Company or with their respective Depository Participant/s,